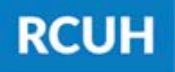

Research Corporation of the University of Hawai'i

'Ahahuina Noi'i O Ke Kulanui O Hawai'i

# How to Change Your Direct Deposit Information

Follow the Steps Below!

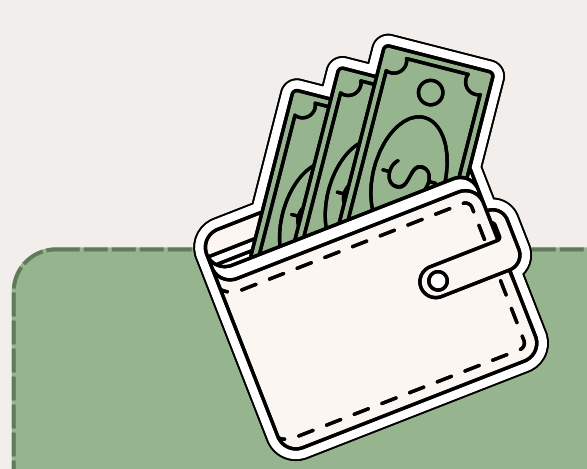

#### STEP 1: LOG IN TO ESS

Log in to Employee Self-Service <u>here</u>

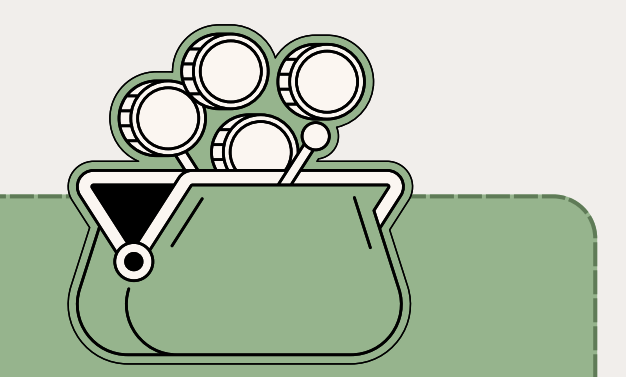

#### STEP 2: CREATE eUPLOAD REQUEST

eUpload Type: Automatic Deposit Agreement

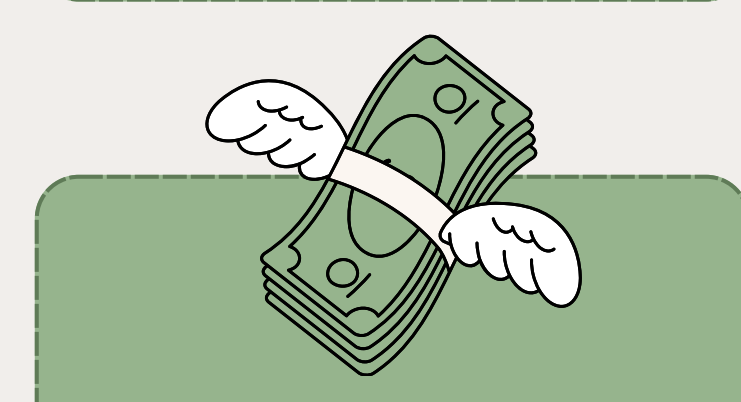

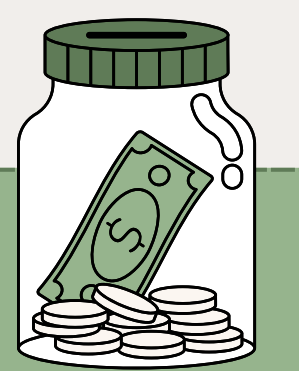

### STEP 3: COMPLETE FORM

Fill out the linked form with your new direct deposit information

### STEP 4: ATTACH FORMS

Attach the completed form & supporting documentation (voided check, bank statement, etc.)

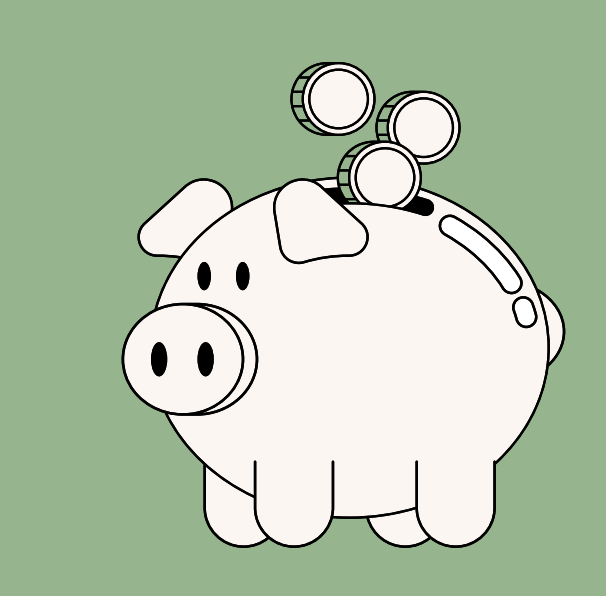

## **STEP 5: SUBMIT!**

**NEED HELP?** Email RCUH Human Resources at RCUH\_HRIS@rcuh.com or call us at 808-956-8900.